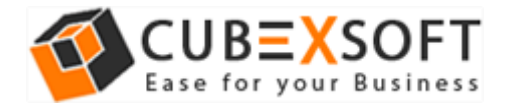

### Installation & Uninstallation Guide of CubexSoft MBOX Wizard for Mac

**Table of Contents** 

- Introduction.....
- System Requirements.....
- Installing CubexSoft MBOX Wizard for Mac.....
- Uninstalling CubexSoft MBOX Wizard for Mac.....

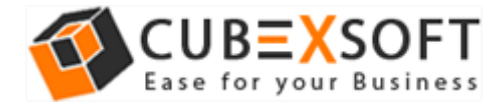

#### 1. Introduction

Welcome to the Installation guide of **CubexSoft MBOX Wizard for Mac**.

In the Installation manual of the product, we are going to learn or understand the steps of Mac MBOX Converter installation. Besides Installation of the software, uninstallation process of the MBOX Converter for Mac is also included in this guide.

#### 2. System Requirements

Before going to download and use the software, make sure that your machine congregates the basic requirements.

- Mac Operating System, it will support all edition of Mac OS, including Mac OS X Big Sur
- Minimum 100 MB Space is required in your machine.
- 4 GB RAM

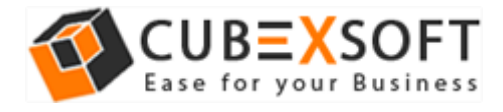

# 3. Installing CubexSoft MBOX Wizard for Mac

For installing CubexSoft MBOX Wizard for Mac, you need software installer file on your Mac system. If you don't have the software installer file then get this file from – <u>https://www.cubexsoft.com/mbox/</u>

After downloading the software installer file, follow the given steps –

• Double Click on **DMG** installer file. After this, you will come across of .**pkg** file. **Double-click** on the same.

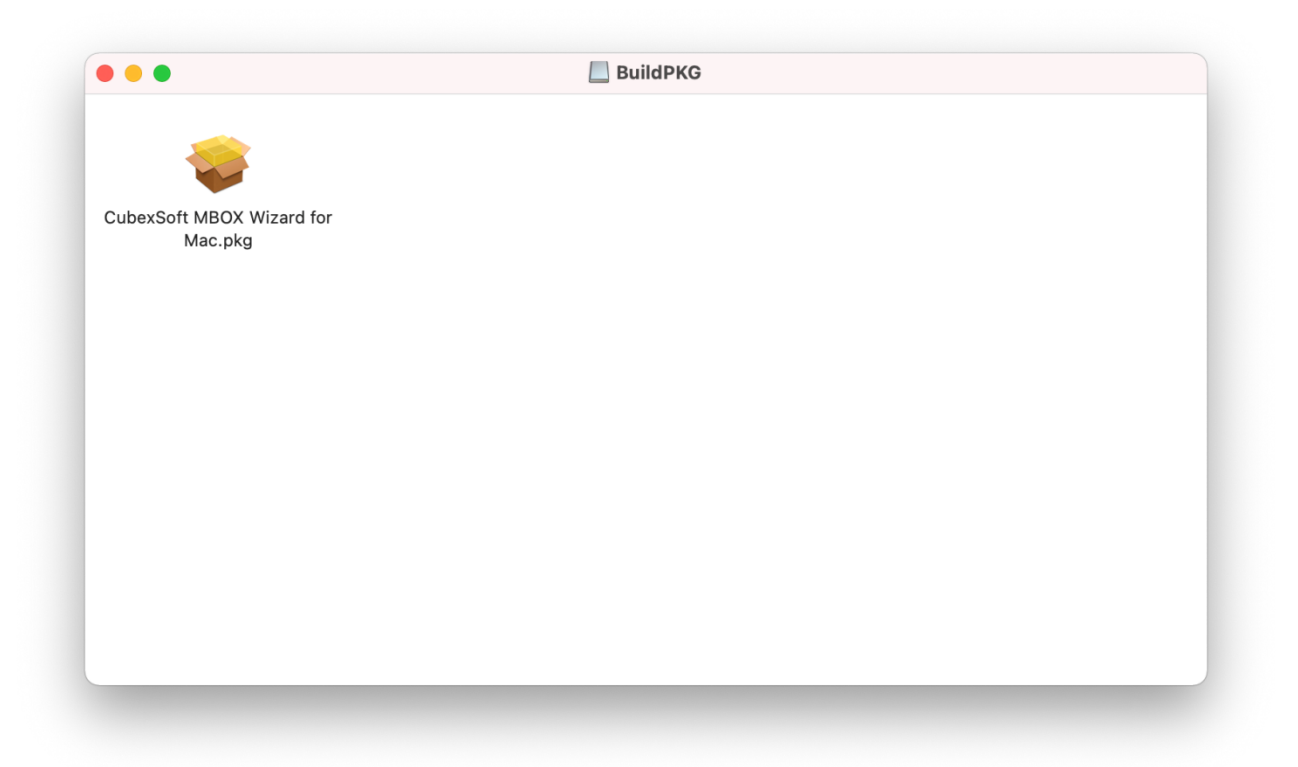

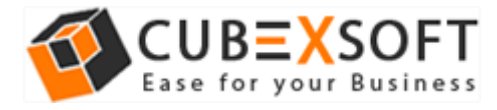

• Now read the **Product Introduction** and click on **Continue** to install software.

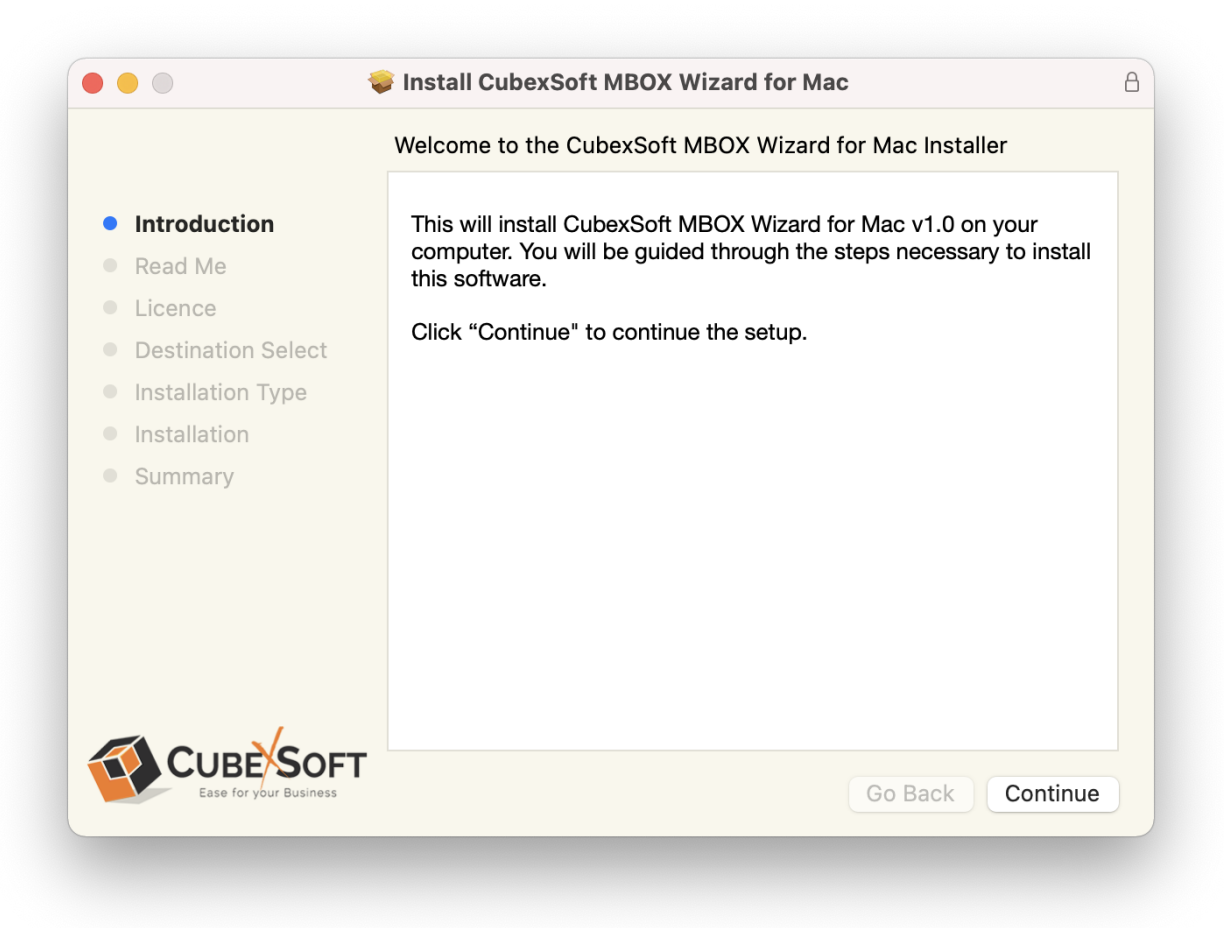

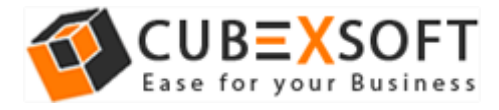

• Go through the **System Requirements** to install CubexSoft MBOX Wizard for Mac. Save the same if you need otherwise click on **Continue**.

|                             | Important Information            |
|-----------------------------|----------------------------------|
| Introduction                | System Requirements              |
| Read Me                     | * Mac OS 10.10 or above          |
| Licence                     | * 4 GB of BAM                    |
| Destination Select          | * 100 MP of free hard disk apoes |
| Installation Type           | Too MB of free hard disk space   |
| Installation                |                                  |
| <ul> <li>Summary</li> </ul> |                                  |
|                             |                                  |
|                             |                                  |
|                             |                                  |

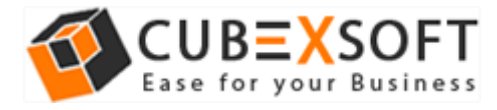

• Read the License Agreement to proceed further with the installation of Mac MBOX Converter

| •••                    | Install CubexSoft MBOX Wizard for Mac                                                                                                    | 8  |
|------------------------|----------------------------------------------------------------------------------------------------|----|
|                        | Software Licence Agreement                                                                                                    |    |
| Introduction           | English                                                                                                    |    |
| Read Me                | CUBEXSOFT LICENSE AGREEMENT                                                                                                    |    |
| • Licence              | IMPORTANT: READ THESE TERMS BEFORE COMPLETING                                                                                                    |    |
| Destination Select     | INSTALLATION AND USING OF THE CubexSoft.                                                                                                    |    |
| Installation Type      | The CubexSoft (the "Software") is not freeware. The Software is sold                                                                                                    |    |
| Installation           | trial version, you may evaluate the Software for a maximum period of                                                                                                    |    |
| Summary                | thirty (30) days after installation. If, after that time, you decide to<br>continue using it, you must register it by paying a registration fee to<br>CubexSoft. The Software will no longer be fully functional after the<br>above described thirty (30) day evaluation period. For more details<br>concerning the Software and the license fees associated with<br>registration of Software please see the CubexSoft Documentation<br>from this package or visit the CubexSoft online web site at: https://<br>www.cubexsoft.com |    |
|                        | This CubexSoft License Agreement ("Agreement") is between you<br>(either an individual or an entity) and CubexSoft. By installing and/or<br>using the Software, you agree to be bound by the terms of this                                                                                                    |    |
| Ease for your Business | Print Save Go Back Contin                                                                                                    | ue |

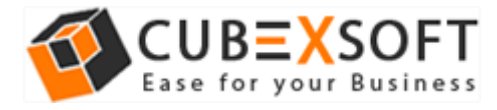

• Click on **Agree** to Continue or **Disagree** to cancel the MBOX Converter for Mac installation process

|                                  | Software Licence Agreement                                                                                                    |
|----------------------------------|----------------------------------------------------------------------------------------------------|
| Introduction                     | English                                                                                                    |
| Read Me                          | CUBEXSOFT LICENSE AGREEMENT                                                                                                    |
| Click Agree to                   | continue or click Disagree to cancel the installation and quit                                                                                                    |
| Click Agree to<br>the Installer. | continue or click Disagree to cancel the installation and quit Disagree Agree                                                                                                 |
| Click Agree to<br>the Installer. | continue or click Disagree to cancel the installation and quit<br>Disagree Agree<br>rom this package or visit the CubexSoft online web site at: https://<br>www.cubexsoft.com |

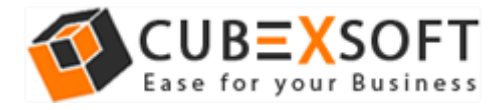

• Go through the installation details, you can change install location by clicking **Change Install Location** option appearing on bottom right of the screen. Click **Install** to continue with the installation process.

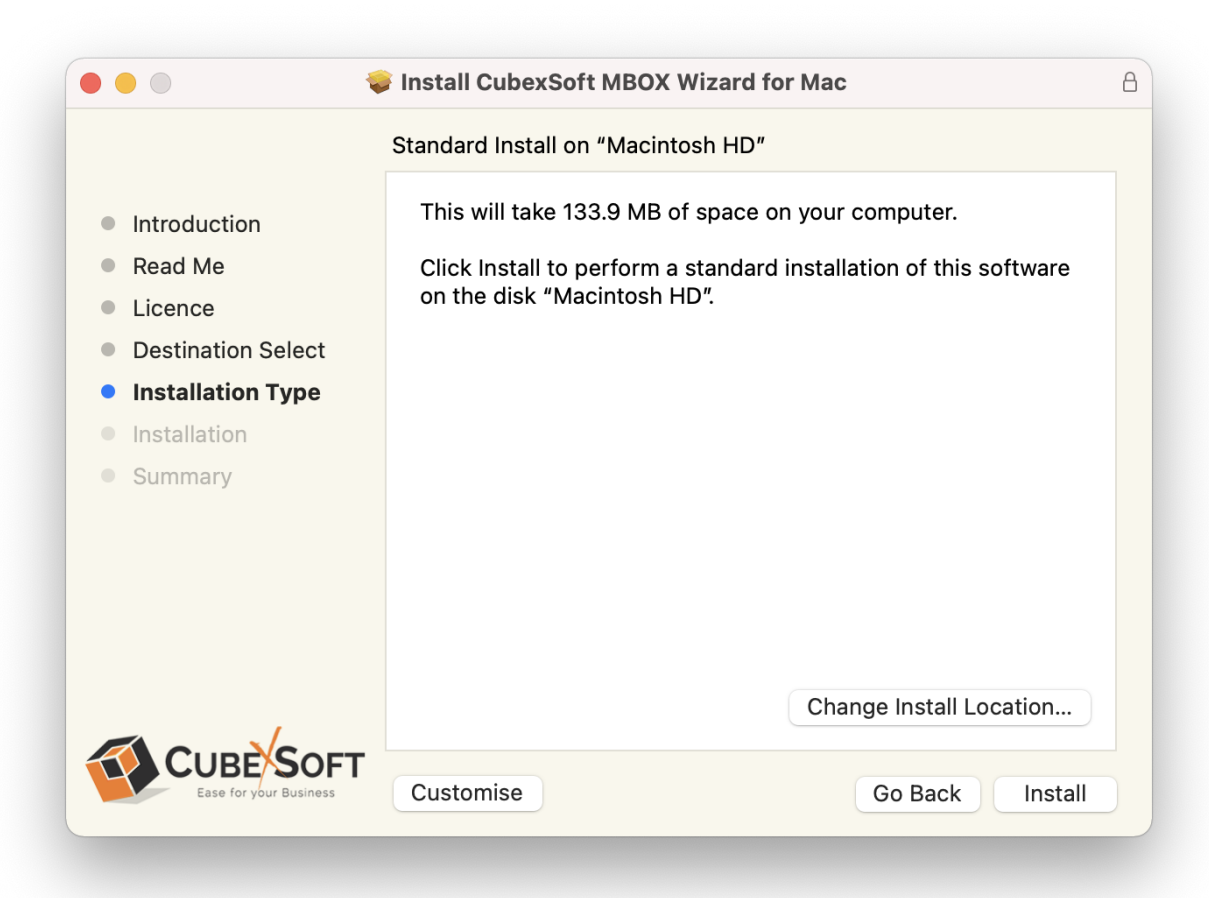

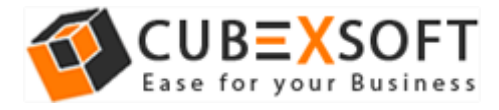

• Provide **password** or **Touch ID** to continue installing the software

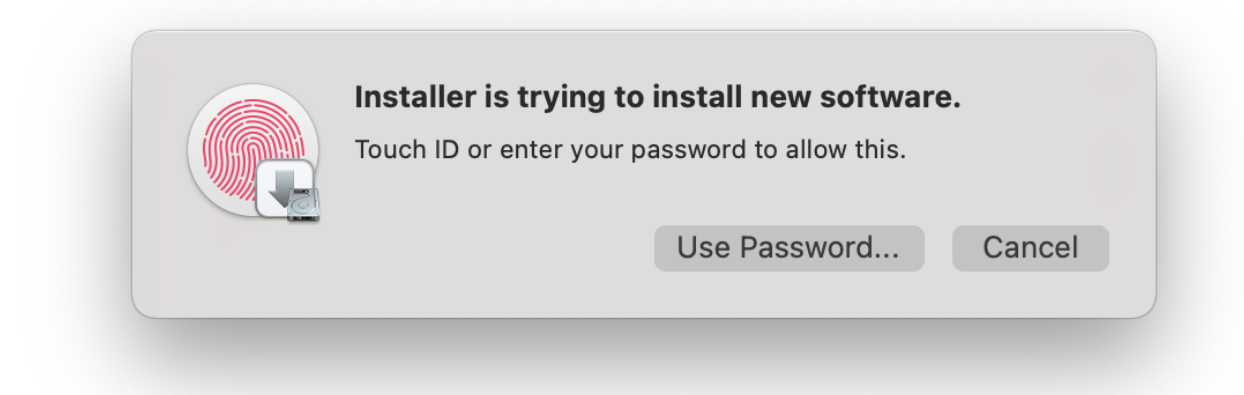

• The software installation process will now begin, as shown

|                                        | Install CubexSoft MBOX Wizard for Mac    |
|----------------------------------------|------------------------------------------|
|                                        | Installing CubexSoft MBOX Wizard for Mac |
| Introduction                           |                                          |
| Read Me                                |                                          |
| Licence                                |                                          |
| <ul> <li>Destination Select</li> </ul> | Registering updated components           |
| Installation Type                      |                                          |
| Installation                           |                                          |
| Summary                                |                                          |
|                                        |                                          |
|                                        |                                          |
|                                        |                                          |
|                                        |                                          |
|                                        |                                          |
|                                        |                                          |
| CUBE SOFT                              | Go Back Continue                         |
|                                        | Co back Continue                         |

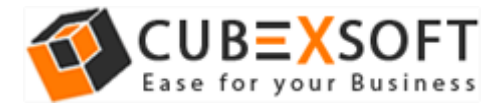

• As the software installation process is complete, "The installation was successful" message will appear. Click Close Button and exit.

| <text><list-item><list-item><list-item><list-item><list-item><list-item><list-item><list-item><list-item><list-item></list-item></list-item></list-item></list-item></list-item></list-item></list-item></list-item></list-item></list-item></text> | •••                                                                                                    | Install CubexSoft MBOX Wizard for Mac                                                                                  | A |
|----------------------------------------------------------------------------------------------------|----------------------------------------------------------------------------------------------------|----------------------------------------------------------------------------------------------------|---|
| Ease for your Business Go Back Close                                                                                                    | <ul> <li>Introduction</li> <li>Read Me</li> <li>Licence</li> <li>Destination Select</li> <li>Installation Type</li> <li>Installation</li> <li>Summary</li> </ul> | The installation was completed successfully.<br><b>The installation was successful.</b><br>The software was installed. |   |
|                                                                                                    | Ease for your Business                                                                                                    | Go Back Close                                                                                                    |   |

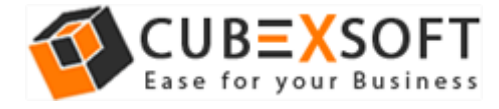

## 4. Uninstalling CubexSoft MBOX Wizard for Mac

To uninstall the CubexSoft MBOX Wizard for Mac, follow the given instructions-

Before uninstalling the CubexSoft MBOX Wizard for Mac, make sure that the software is not running in the background of your system. Then you can uninstall the software by the following method:

• Open your Mac machine and navigate to Applications section

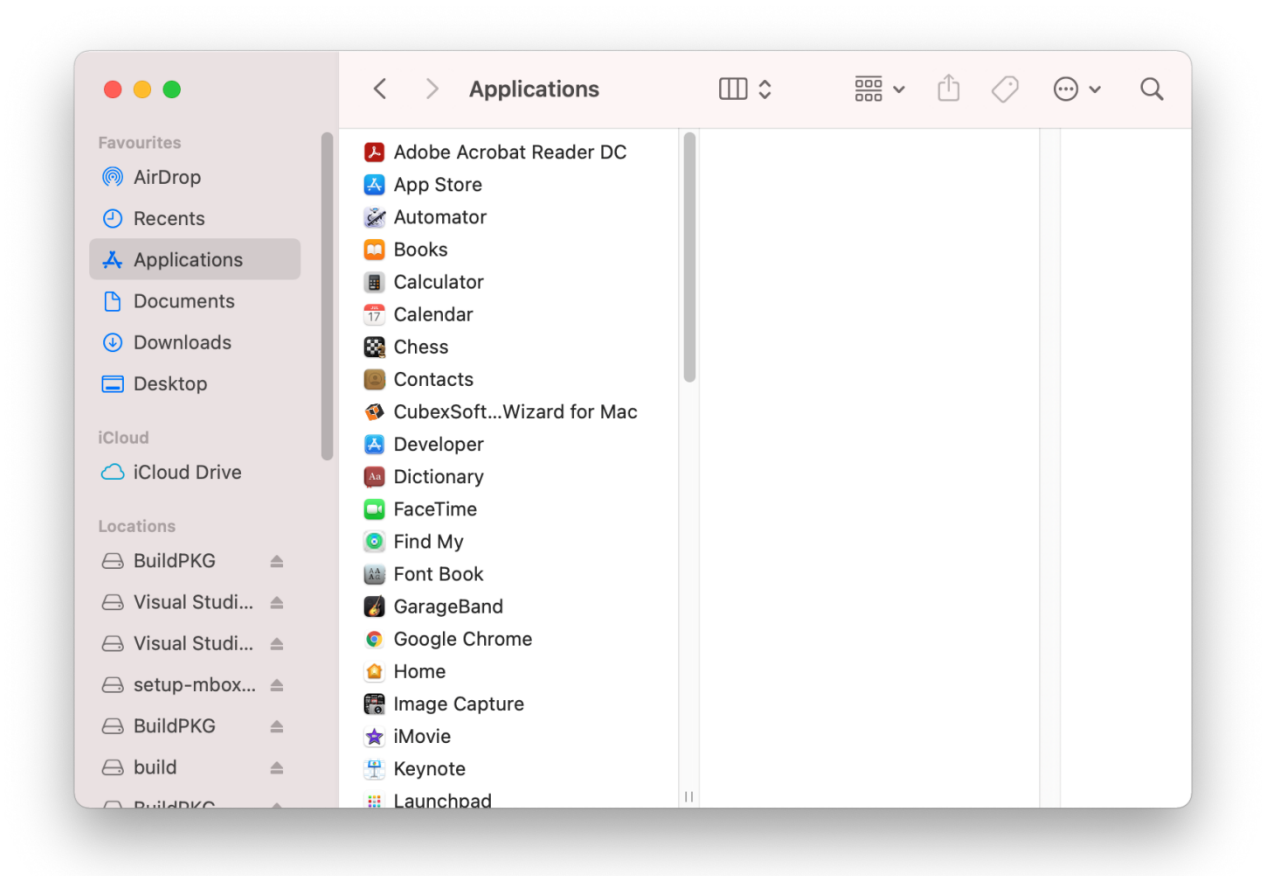

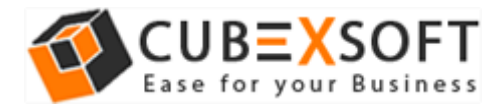

• Select **CubexSoft Wizard for Mac** from the list of Applications as shown

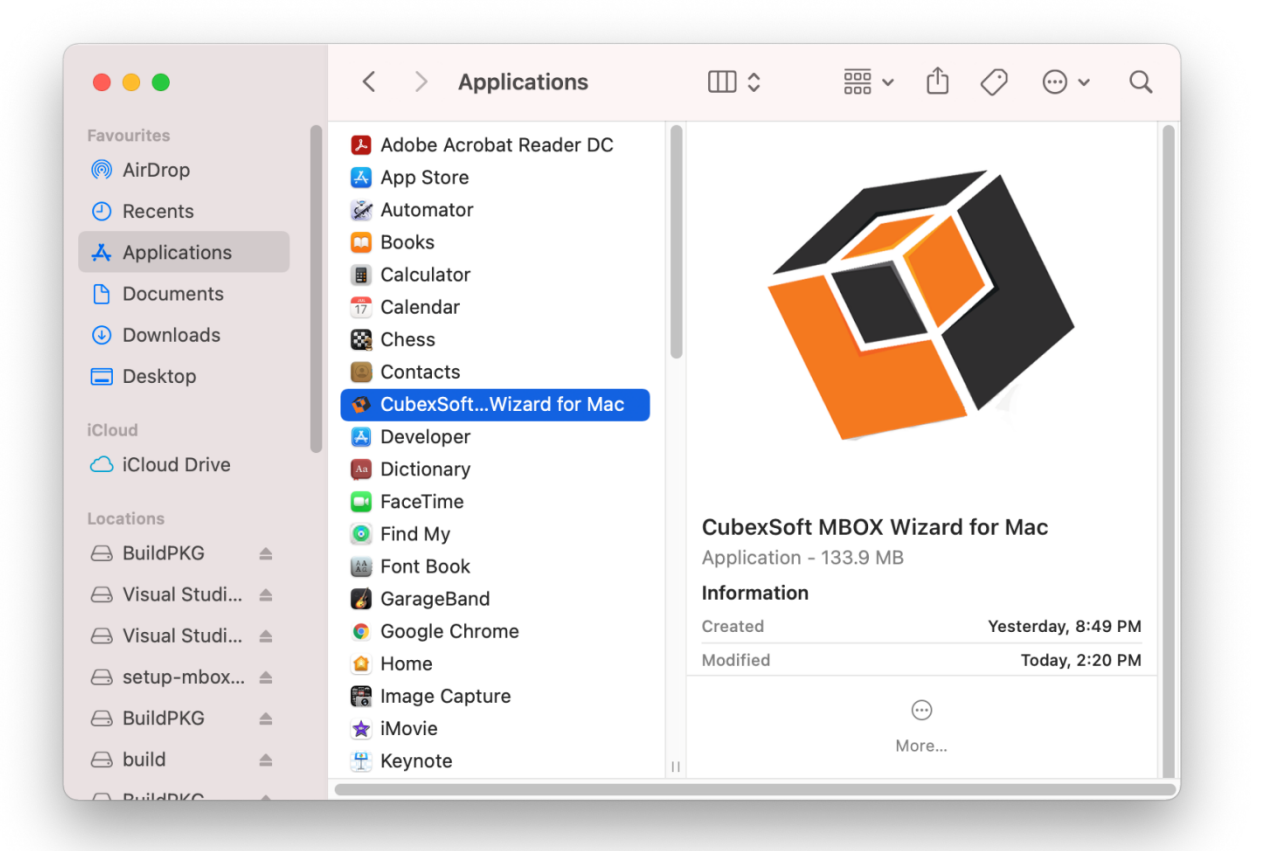

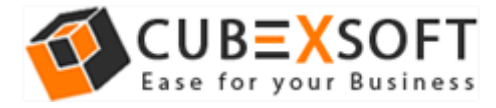

• **Right-click** on the same and choose **Move to Bin** option.

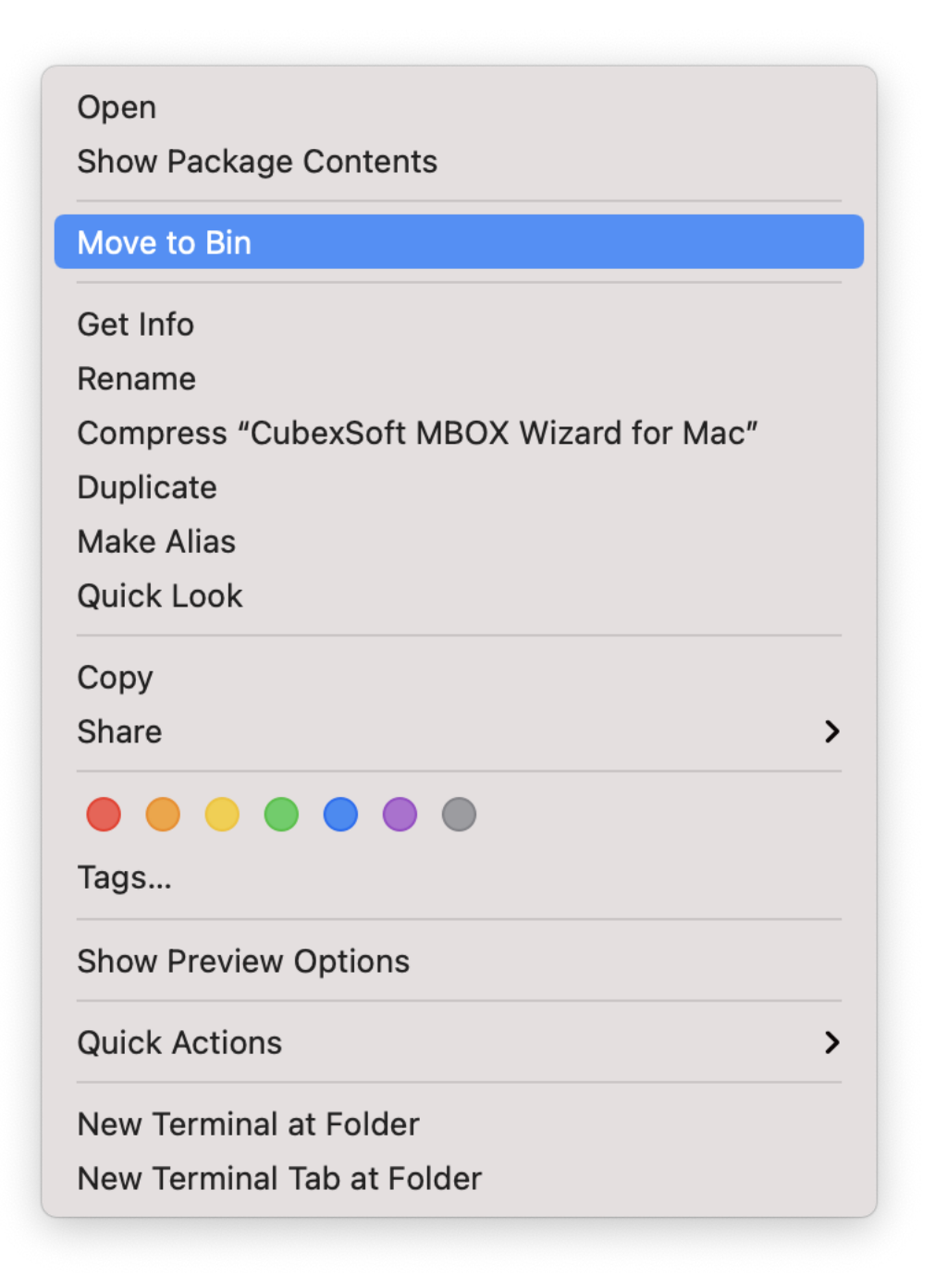

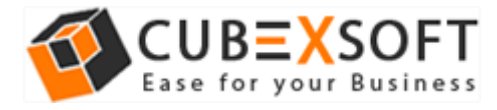

• Provide **password** or **Touch ID** to move CubexSoft MBOX Wizard for Mac to the bin

| Finder wants to mo<br>for Mac" to the Bin | ove "CubexSoft MBO)     | Wizard |
|-------------------------------------------|-------------------------|--------|
| Touch ID or enter your                    | password to allow this. |        |
|                                           | Use Password            | Cance  |
| <br>                                      |                         |        |

• Now CubexSoft MBOX Wizard for Mac is deleting from your machine and moving to bin

| Sin. | Moving "CubexSoft MBOX Wizard for Mac" to "Bin" |     |
|------|-------------------------------------------------|-----|
|      |                                                 | - 0 |
|      | Items to delete: 1                              |     |